# brother

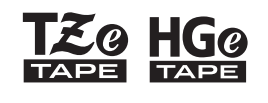

P-touch

E110 Hướng dẫn sử dụng

Tiếng Việt

# brother

-touch ZO HGO

# E110 Hướng dẫn sử dụng

# Tiếng Việt

Cảm ơn bạn đã mua máy in nhãn P-touch của Brother!

Sử dụng máy in nhãn P-touch mới của Brother để tạo ra nhiều loại nhãn tự dính, tùy chỉnh.

Máy in nhãn P-touch này sử dụng các nhãn TZe hoặc HGe của Brother. Hộp nhãn TZe và HGe có sẵn nhiều màu và kích thước. Để biết danh sách đầy đủ các loại nhãn tương thích với máy in nhãn P-touch của bạn, hãy truy cập vào trang web của chúng tôi tại **www.brother.com** 

Hãy đọc hướng dẫn này, và Hướng dẫn về An toàn Sản phẩm đi kèm trước khi sử dùng máy in nhãn P-touch này. Sau khi đọc hướng dẫn này, xin hãy cất ở nơi an toàn.

Được in tại Trung Quốc D00NKJ001

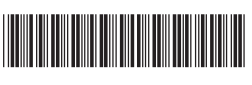

# 1 BẮT ĐẦU

# Cài đặt Bộ Cấp điện và Hộp Nhãn

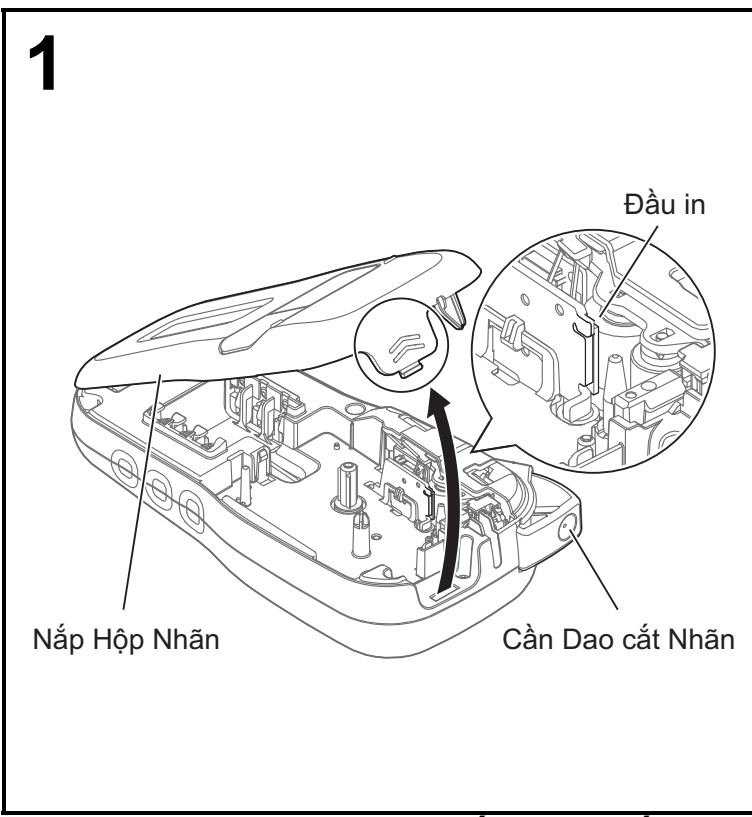

Với màn hình LCD hướng xuống, mở Nắp Hộp bằng cách nhấn vào tab có rãnh và đẩy nắp theo hướng mũi tên, như hình minh họa.

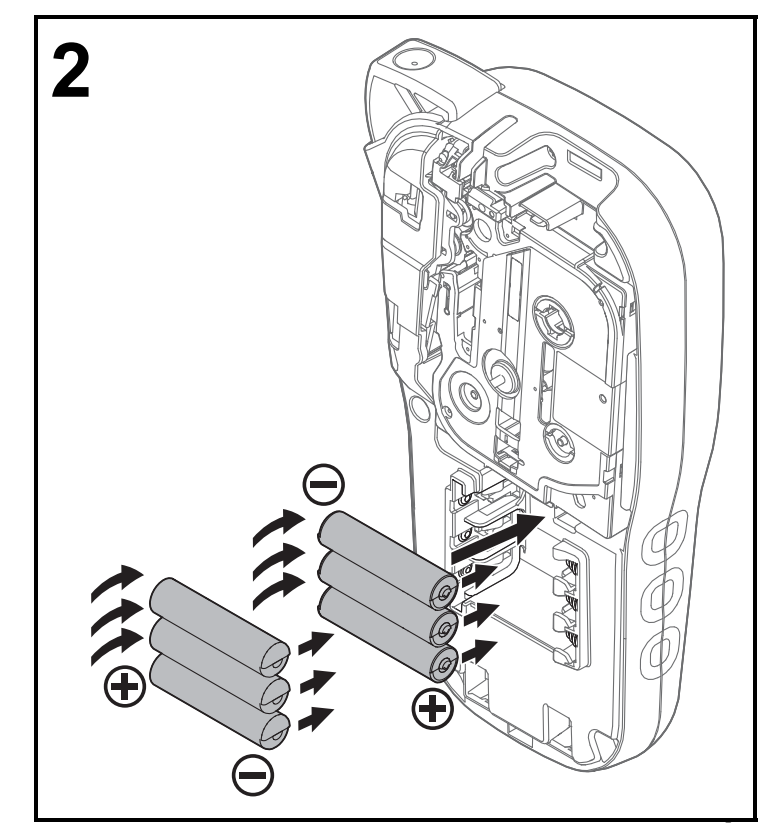

Khi thay pin hoặc hộp nhãn, đảm bảo đã tắt nguồn.

Máy in nhãn P-touch này cần sử dụng sáu pin alkaline AAA hoặc sáu pin Ni-MH được sạc đầy, không đi kèm theo máy.

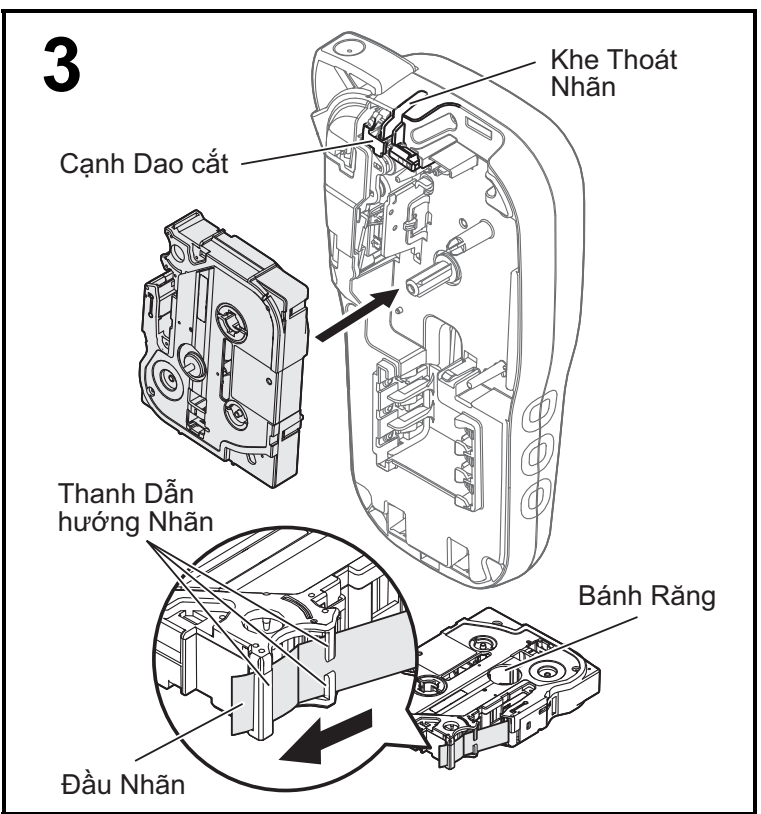

#### Lắp Hộp Nhãn theo bản vẽ được đánh dấu bên trong hộp. Ấn nhẹ Hộp vào máy in nhãn P-touch cho đến khi nó khớp đúng vị trí.

- Đảm bảo rằng Hộp Nhãn của ban được đánh dấu Eg hoặc Hộg.
- Chỉ sử dụng các nhãn Brother TZe hoặc HGe với dòng máy này.

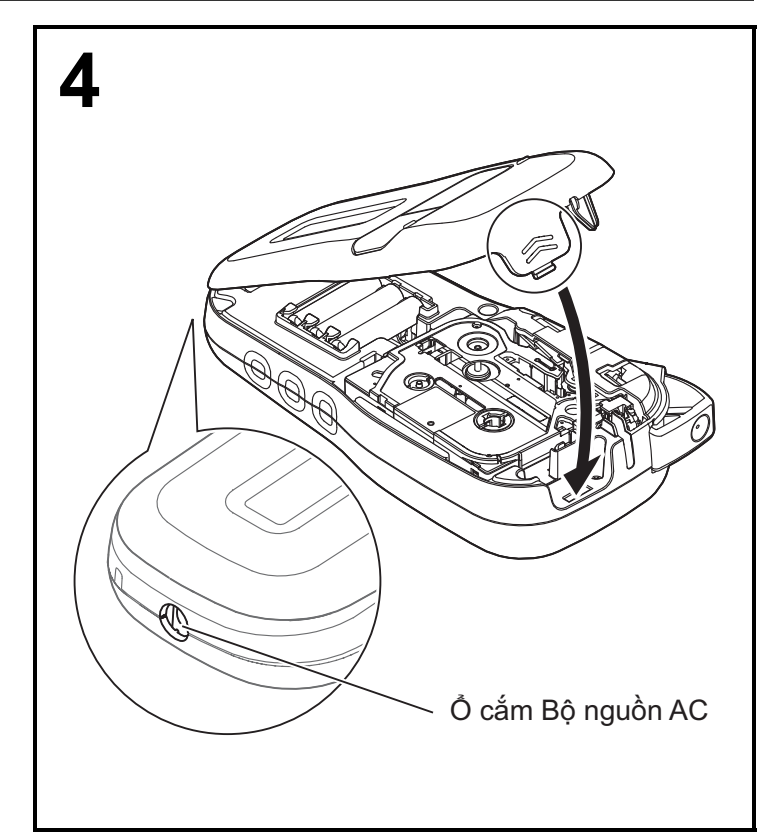

#### Đóng Nắp Hộp và ấn nhẹ cho đến khi nó khớp đúng vị trí.

#### 🔍 LƯU Ý

Nếu bạn muốn sử dụng Bộ nguồn AC tùy chọn (AD-24ES) thay vì sử dụng pin:

- Cắm Bộ nguồn chuyển đổi điện vào ổ cắm Bộ nguồn AC ở mặt bên của máy in nhã P-touch.
   Cắm Bộ nguồn chuyển đổi điện vào ổ cắm điện
- AC nối đất.

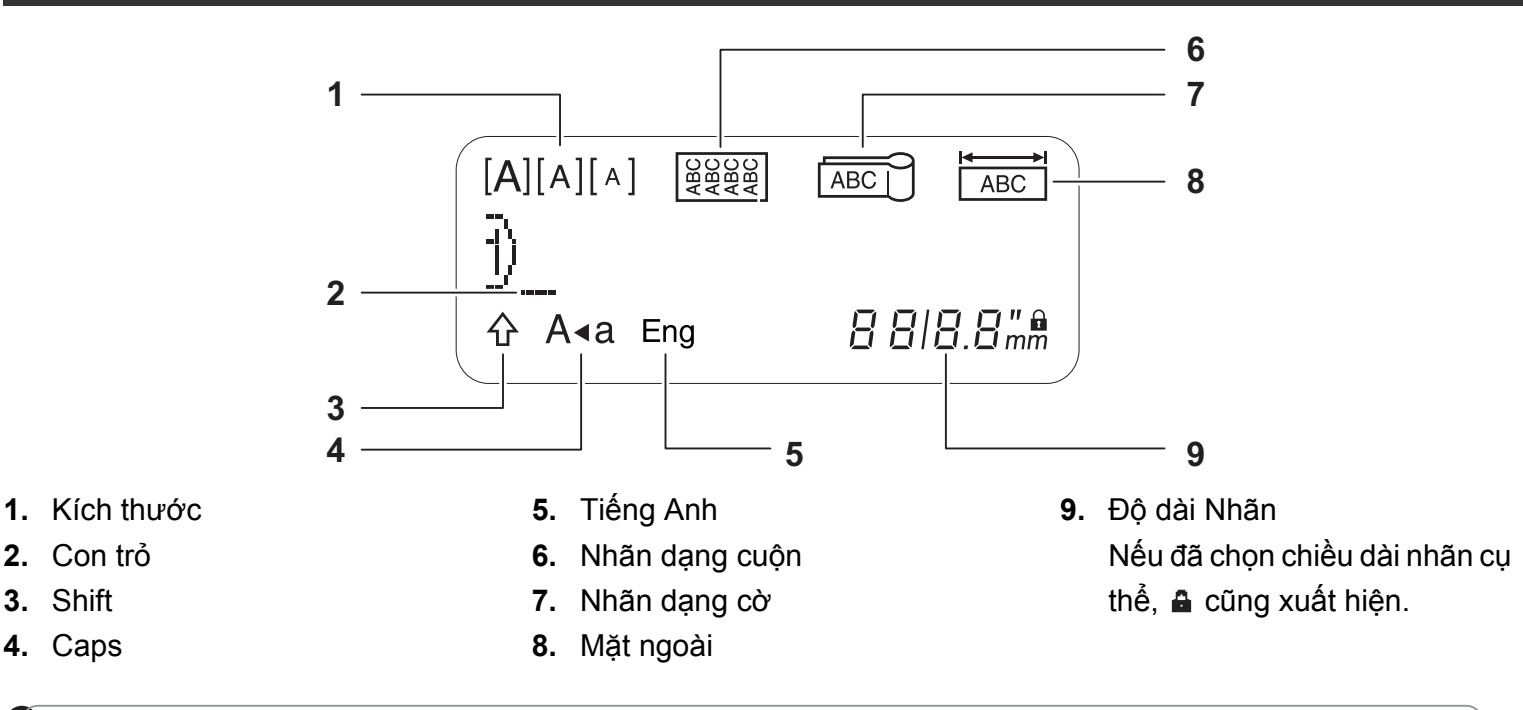

#### 🔍 LƯU Ý

 Màn hình LCD hiển thị một hàng gồm 15 ký tự; tuy nhiên, văn bản mà bạn nhập có thể dài tối đa 80 ký tự.

• Chiều dài nhãn được hiển thị trên màn hình LCD có thể khác đôi chút so với chiều dài nhãn thực tế.

### Bàn phím

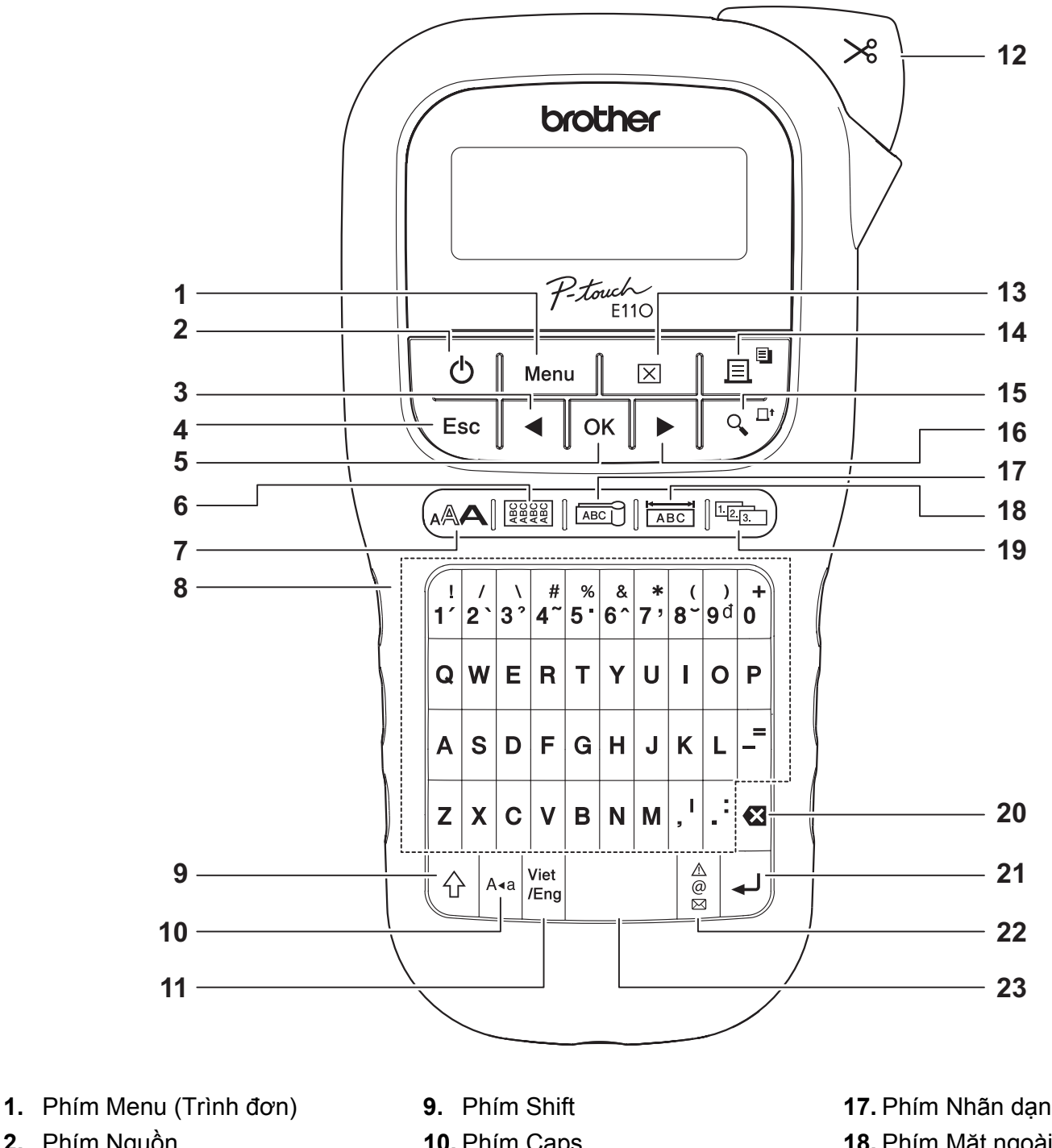

- 2. Phím Nguồn
- 3. Phím Con trỏ: Bên trái (Sử dụng phím Shift để đi đến đầu văn bản.)
- 4. Phím Esc (Thoát)
- 5. Phím OK
- 6. Phím Nhãn dạng cuộn
- 7. Phím Văn bản
- 8. Các phím ký tự

- 10. Phím Caps
- 11. Phím Tiếng Việt/Tiếng Anh
- 12. Cần Dao cắt Nhãn
- 13. Phím Xoá
- 14. Phím In
- 15. Phím Xem trước
- 16. Phím Con trỏ: Bên phải (Sử dụng phím Shift để đi đến cuối văn bản.)

- 17. Phím Nhãn dạng cờ
- 18. Phím Mặt ngoài
- 19. Phím Đánh số tự động
- 20. Phím Xoá lùi
- 21. Phím Enter
- 22. Phím Biểu tượng
- 23. Phím Cách

🔍 LƯU Ý

• Khi chọn các cài đặt hoặc độ dài, nhấn phím Cách để trở về giá trị mặc định.

Nhấn phím Xem trước hiển thị bản xem trước nhãn, và có thể khác so với nhãn thực tế khi in.

### Cài đặt Ban đầu

#### Bật máy in nhãn P-touch của bạn.

Cấp nguồn bằng cách sử dụng sáu pin AAA hoặc Bộ nguồn AC (AD-24ES) tùy chọn, sau đó nhấn \_\_\_\_\_ để bật nguồn.

### **2** Cài đặt ngôn ngữ:

Cài đặt mặc định là [Tiếng Việt].

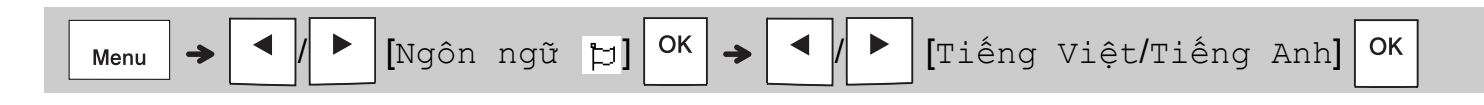

#### 3 Cài đặt đơn vị đo.

Cài đặt mặc định là [mm].

| ch] ОК | [mm/inch] |  |  | <b>→</b> | ок | vi] | <b>[</b> Đơn | / ► | • | ] → [ | Menu |  |
|--------|-----------|--|--|----------|----|-----|--------------|-----|---|-------|------|--|
|--------|-----------|--|--|----------|----|-----|--------------|-----|---|-------|------|--|

🚺 LƯU Ý

- Máy in nhãn P-touch tự động tắt nếu không được sử dụng trong năm phút.
- Để hủy bỏ bất kỳ thao tác nào, hãy nhấn igslash Esc
- Để quay lại cài đặt mặc định, hãy nhấn phím Cách.

### Độ tương phản

Sử dụng chức năng này để cài đặt độ sáng của màn hình LCD. Có năm mức từ [-2] (tối nhất) đến [+2] (sáng nhất). Cài đặt mặc định là [0].

| Menu $\rightarrow$ $\checkmark$ / $\blacktriangleright$ [Turong phan] $\circ$ $K$ $\rightarrow$ $\checkmark$ / $\blacktriangleright$ [-2/-1/0/+1/+2] $\circ$ K |  |
|----------------------------------------------------------------------------------------------------|--|
|                                                                                                    |  |

• Để quay lại cài đặt mặc định, hãy nhấn phím Cách.

# Vật liệu và Phụ kiện

Hộp:

Truy cập vào trang web của Trung tâm Giải pháp Brother tại <u>support.brother.com</u> để biết thông tin mới nhất về các vật tư tiêu hao.

Bộ nguồn AC: AD-24ES

Bộ phận Cắt: TC-4 (thay thế)

Nếu lưỡi dao cắt bị cùn sau khi sử dụng liên tục và không thể cắt được nhãn đứt hoàn toàn, hãy xoay bảng dao cắt như trong hình minh hoạ ①. Nếu bạn vẫn gặp khó khăn, hãy thay thế bộ phận cắt mới (số hàng hóa TC-4) từ một đại lý được Brother ủy quyền.

#### Thay thế Bộ phận Cắt

- Tháo hai bộ phận của Bộ phận Cắt (màu xanh lục) theo hướng mũi tên như hình minh họa bên dưới ②.
- Lắp Bộ phận Cắt mới. Đẩy nhẹ nó vào cho đến khi nó khớp đúng vị trí.

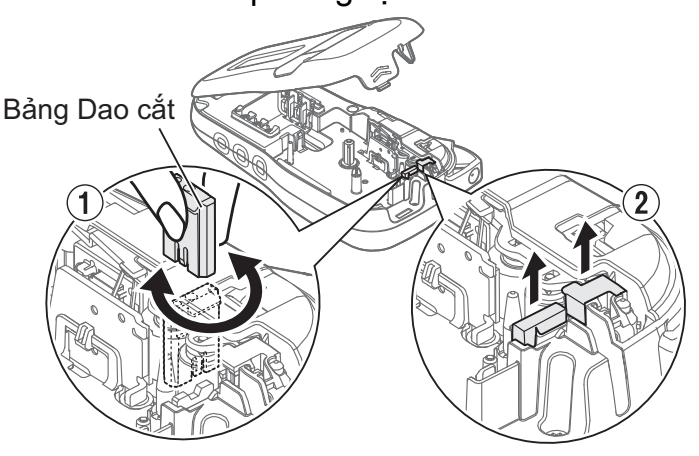

### 🛕 CẢNH BÁO

Không trực tiếp chạm vào lưỡi dao cắt bằng tay không.

# Các thông số kỹ thuật

| Kích thước:<br>(R x D x C) | Khoảng 109 (R) X 202 (D) X 55 (C) mm                                                                                           |
|----------------------------|----------------------------------------------------------------------------------------------------|
| Trọng lượng:               | Khoảng 400 g<br>(không bao gồm pin và hộp nhãn)                                                                                |
| Bộ cấp điện:               | Sáu pin alkaline AAA (LR03)<br>Sáu pin Ni-MH AAA (HR03) <sup>*1</sup><br>Bộ nguồn AC tùy chọn (AD-24ES)                        |
| Hộp nhãn:                  | Chiều rộng nhãn TZe P-touch của Brother:<br>3,5 mm, 6 mm, 9 mm, 12 mm<br>Chiều rộng nhãn HGe của Brother:<br>6 mm, 9 mm, 12 mm |

\*1 Truy cập **support.brother.com** để biết thông tin mới nhất về các loại pin được khuyên dùng.

# 2 CÁCH SỬ DỤNG CƠ BẢN

# Nhập Văn bản

A∢a

Bạn có thể nhập tối đa 80 ký tự và dấu cách cho mỗi nhãn văn bản.

Để hủy bỏ bất kỳ thao tác nào, hãy nhấn igslash Esc

# Chuyển Viết Hoa / Viết Thường

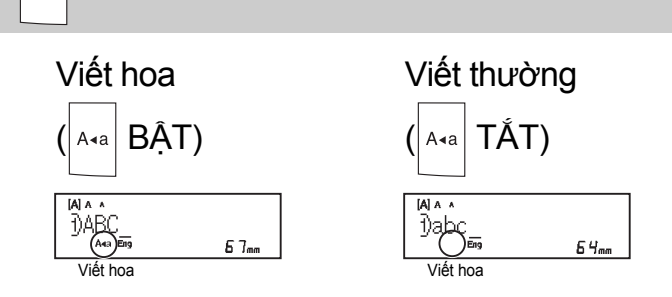

### Tạo Nhãn Hai Dòng

Di chuyển con trỏ đến nơi bạn muốn bắt đầu

dòng tiếp theo và nhấn 🗐 🚚 . Sử dụng nhãn

9 mm hoặc 12 mm để in hai dòng.

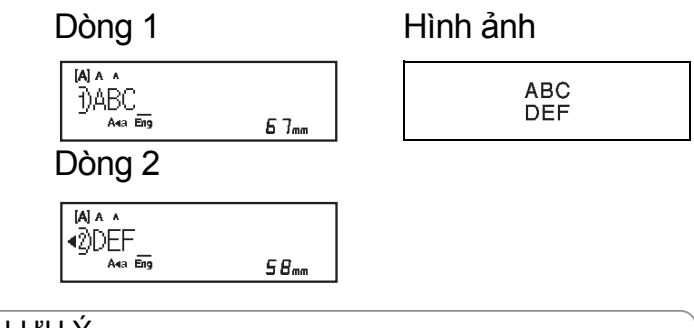

### 

Biểu tượng quay lại (IJ) xuất hiện khi bạn nhấn

phím Enter 🚽.

### Nhập các Tab

| Menu → ✓ / ► [Thẻ] OK |
|-----------------------|
|-----------------------|

Biểu tượng tab 🚺 xuất hiện khi bạn chèn một tab vào văn bản.

### Thay đổi Chiều dài Tab

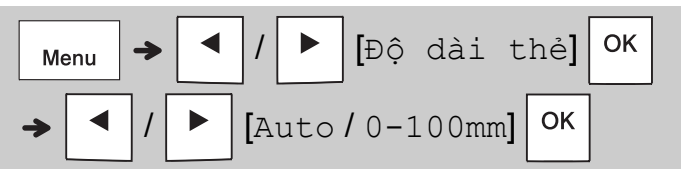

- Để quay lại chiều dài tab mặc định, hãy nhấn phím Cách.
- Lưu ý: chiều dài mặc định thay đổi tùy theo kích thước nhãn của bạn.

### Phím Con trỏ

Để di chuyển đến cuối văn bản:

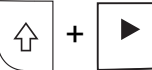

Để di chuyển đến đầu văn bản:

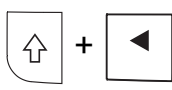

### Nhập các Ký tự Có dấu

- Nhấn ký tự cơ bản, sau đó nhấn các phím có dấu (các phím số) trong chuỗi để thêm vào các dấu mong muốn của bạn.
- Các dấu được thêm vào bằng cách sử dụng các phím Dấu có thể được loại bỏ bằng cách nhấn lại các phím này, và số sẽ được hiển thị. Nhấn phím Xoá lùi để xoá bỏ số.
- Nhấn phím Xoá lùi để loại bỏ các dấu mong muốn của bạn.

#### Thay đổi Độ dài Nhãn

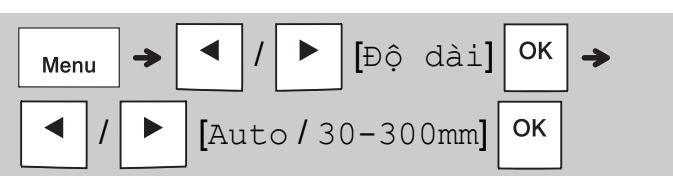

#### 🚺 LƯU Ý

- Biểu tượng khóa A xuất hiện khi bạn cài đặt chiều dài nhãn cụ thể.
- Để quay lại chiều dài mặc định (Tự động, dựa trên chiều dài văn bản), hãy nhấn phím Cách.

#### Xóa Văn bản và Cài đặt

Để xóa từng các chữ cái và dấu cách, hãy

nhấn 🛛 🛛

Để xóa toàn bộ văn bản:

| ⊠ → |  | / |  | [Chữ] | ОК |  |
|-----|--|---|--|-------|----|--|
|-----|--|---|--|-------|----|--|

Để xóa toàn bộ văn bản và cài đặt:

# Lưu Tập tin Nhãn

Bạn có thể lưu và sử dụng lại văn bản và cài đặt trong tối đa chín nhãn khác nhau. Mỗi nhãn có 80 ký tự (kể cả dấu cách). Gán một số (1-9) cho mỗi tập tin được lưu để bạn có thể sử dụng lại nó, và chỉnh sửa hoặc ghi đè lên các tập tin được lưu trữ khi cần.

#### Lưu tập tin mới

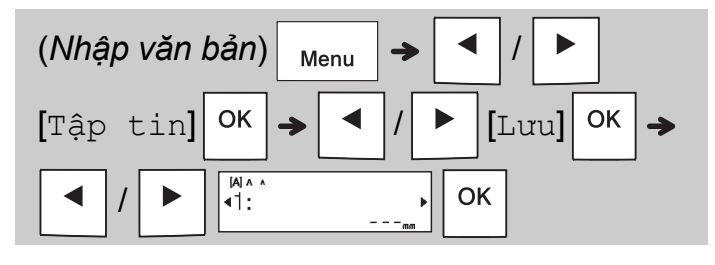

#### 🚺 LƯU Ý

 Khi lưu tập tin, nếu bạn sử dụng lại số đã được gán cho tập tin khác, [Lưu đè?] xuất hiện trên màn hình LCD. Để ghi đè lên tập tin

đã được lưu trước đó, hãy nhấn OK. Để hủy

bỏ mà không lưu, hãy nhấn 🖊 Esc

#### In tập tin đã lưu

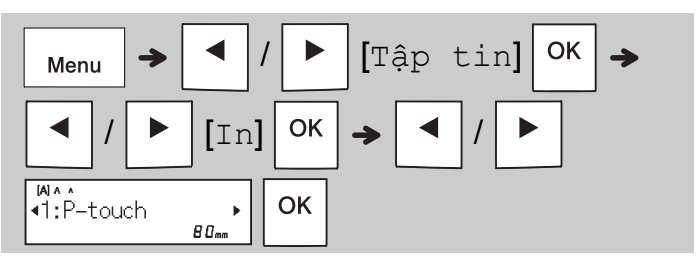

#### Mở tập tin đã lưu

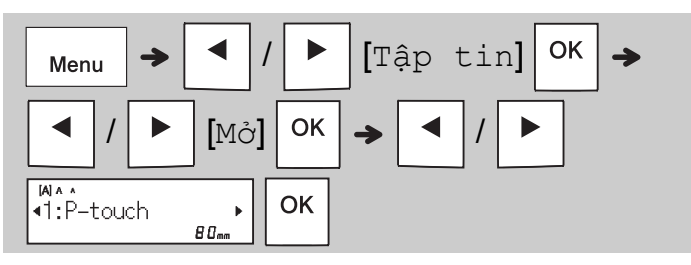

# Phím Văn bản 🚕

Nhấn (🗚 dể chọn cài đặt nhập văn bản. (Chọn một mục) ОК 2 Nhấn để chọn cài đặt. Kích cỡ Lớn А Vừa A Nhỏ A Kiểu Normal А BLD А OUT A

A

Α

Α

A

A

 $\triangleleft$ 

∢

А

A

Å.

# Phím Biểu tượng

#### Nhập các Biểu tượng

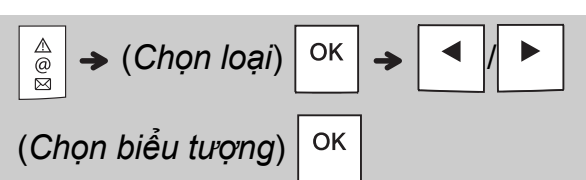

- Xem bảng Biểu tượng trong hướng dẫn này.
- Để hủy thao tác, nhấn  $\setminus$  Esc
- Chọn Lược sử để xem tối đa bảy biểu tượng mới được sử dụng gần đây.
- Bạn cũng có thể chèn Biểu tượng bằng cách nhấn phím tắt, như được chỉ ra bên dưới.

| Dấu chấm     | Phím<br>Cách | Tiền tệ    | G |
|--------------|--------------|------------|---|
| Lược sử      | Α            | Ну Lạp     | Η |
| Dấu ngoặc    | В            | Điện       | Ι |
| Dấu đầu dòng | С            | Viễn Thông | J |
| Trên/Dưới    | D            | Nghe/Nhìn  | К |
| Toán học     | E            | An toàn    | L |
| Mũi tên      | F            |            |   |

# Gạch dưới và Khung

SHD

ITA

I+BLD

I+OUT

I+SHD

VERT

× 1

× 2

× 1/2

Bề rộng

VERT+BLD

Nhấn mạnh văn bản bằng cách sử dụng gạch dưới hoặc khung.

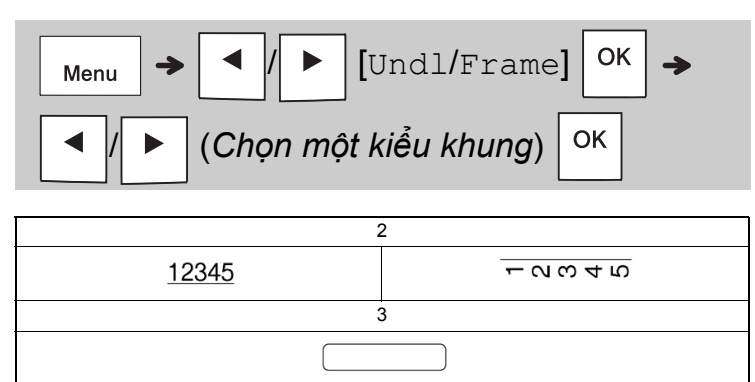

### In Nhãn

#### Bản xem trước

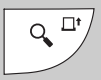

- Nhấn phím Xem trước hiển thị bản xem trước nhãn, và có thể khác so với nhãn thực tế khi in.
- Nếu màn hình LCD không thể hiển thị tất cả văn bản cùng lúc, nhấn

hiển thi văn bản ẩn.

Nhấn Ок / ц / Еsc để thoát chế độ Xem

trước.

#### Nạp (Nạp Nhãn)

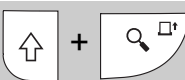

- Chức năng này nạp khoảng 25 mm nhãn trắng.
- Không kéo nhãn chưa được cắt ra khỏi Hộp Nhãn vì điều này có thể làm hỏng Hộp Nhãn.

#### ► In

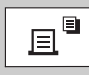

Nhấn phím In để in văn bản được hiển thị trên màn hình LCD.

#### In Nhiều Bản sao

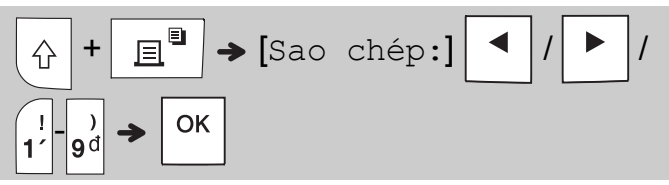

- Bạn có thể in tối đa chín bản sao cho mỗi nhãn.
- KHÔNG ĐƯỢC chạm vào Cần Dao cắt Nhãn trong khi có thông báo [Xin Đợi] được hiển thị trên màn hình LCD.
- Để cắt nhãn: Khi in các đầu, đẩy Cần Dao cắt Nhãn sau khi xuất hiện thông báo [Cắt Nhãn].
- Để loại bỏ lớp lót nhãn, hãy gập nhãn theo chiều dọc (với văn bản hướng vào trong) để lộ các mép trong chạy dọc xuống phần giữa của lớp lót. Bóc và dán.

#### Cài đặt Lề

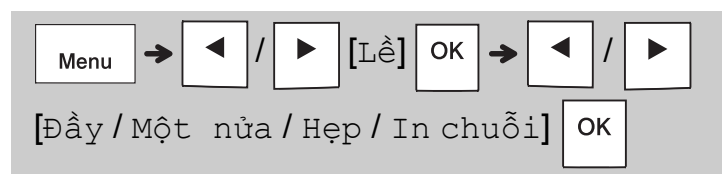

#### [Đầy] / [Một nửa] / [Hẹp]

Sử dụng một trong những tùy chọn này để tùy chỉnh chiều dài lề trước và sau văn bản của bạn. Các điểm in (:) cho biết điểm kết thúc của nhãn. Dùng kéo cắt dọc theo các điểm in (:).

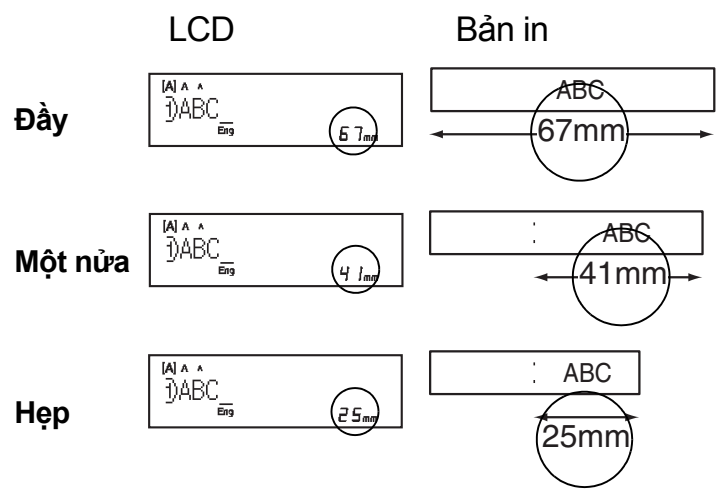

[In chuỗi] (tùy chọn tiết kiệm nhãn) Sử dụng tùy chọn này để in nhiều nhãn khác nhau với lề hẹp. Tùy chọn này giúp tiết kiệm nhãn.

- Nhập văn bản của bạn.
- 2. Nhấn 📃 🔍 .
- 4. Xóa văn bản, nhập văn bản mà bạn muốn

có trên nhãn tiếp theo, và nhấn 🔳

5. Sau khi nhãn cuối cùng của bạn được in, khi [Đẩy nhãn ra?] xuất hiện trên màn hình LCD, nhấn Οκ.

#### 🚺 LƯU Ý

nếu không một phần văn bản có thể bị cắt bỏ.

- Không kéo nhãn vì điều này có thể làm hỏng Hộp Nhãn.
- Các điểm in (:) cho biết điểm kết thúc của nhãn. Dùng kéo cắt dọc theo các điểm in (:).

# **3 CÁC PHÍM ỨNG DỤNG NHÃN**

# Nhãn dạng cuộn

Sử dụng chức năng này để tạo nhãn có thể được cuộn quanh một cáp hoặc dây.

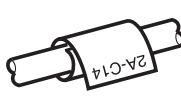

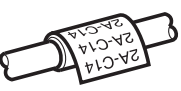

Bật chức năng Xoay/Lặp lại Cáp để in văn bản liên tục dọc theo chiều dài nhãn để nó có thể được đọc dễ dàng từ bất kỳ góc nào.

Để kích hoạt chức năng Lặp lại Văn bản, nhấn

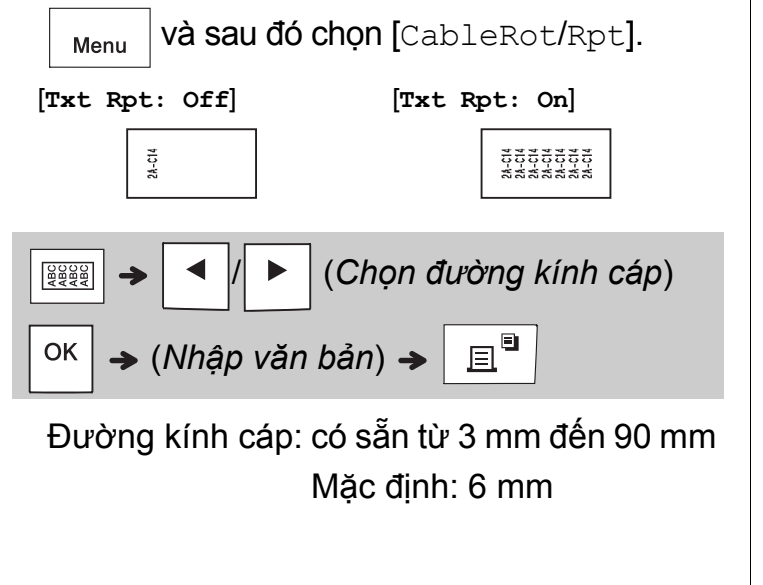

# Nhãn dạng cờ

Sử dụng chức năng này để tạo nhãn có thể được cuộn quanh một cáp hoặc dây với các đầu của nó được dính lại với nhau tạo thành dạng cờ.

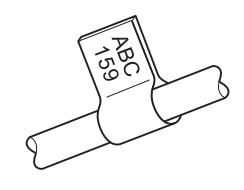

Bạn có thể chọn chiều dài cờ mà mình muốn. Khi bạn chọn [Auto], chiều dài cờ được điều chỉnh tự động theo chiều dài văn bản.

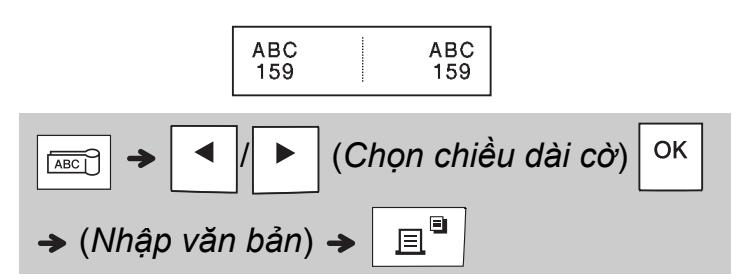

- Chiều dài cờ: 10 mm đến 200 mm, Tự động Mặc định: Tự động
- Sử dụng chức năng Nhãn dạng cờ khi đường kính đối tượng lớn hơn 3 mm.
- Không thể xoay văn bản khi sử dụng chức năng Nhãn dạng cờ.

#### 🚺 LƯU Ý

- Chúng tôi khuyến cáo nên sử dụng Nhãn Siêu Dẻo cho các nhãn được đính kèm cáp và dây.
- Để hủy bỏ các chức năng Nhãn dạng cuộn/Nhãn dạng cờ/Mặt ngoài trong quá trình hoạt động, nhấn 

   Image: Nhão dang cuộn/Nhão dạng cờ/Mặt ngoài trong quá trình hoạt động, nhấn

   Image: Nhão dang cuộn/Nhão dạng cờ/Mặt ngoài trong quá trình hoạt động, nhấn

   Image: Nhão dang cuộn/Nhão dạng cờ/Mặt ngoài trong quá trình hoạt động, nhấn

   Image: Nhão dang cuộn/Nhão dạng cờ/Mặt ngoài trong quá trình hoạt động, nhấn

   Image: Nhão dang cuộn/Nhão dạng cờ/Mặt ngoài trong quá trình hoạt động, nhấn

   Image: Nhão dang cuộn/Nhão dạng cờ/Mặt ngoài trong quá trình hoạt động, nhấn

   Image: Nhão dang cuộn/Nhão dạng cờ/Mặt ngoài trong quá trình hoạt động, nhấn

   Image: Nhão dang cuộn/Nhão dạng cờ/Mặt ngoài trong quá trình hoạt động, nhấn

   Image: Nhão dang cuộn/Nhão dạng cờ/Mặt ngoài trong quá trình hoạt động, nhấn

   Image: Nhão dang cuộn/Nhão dạng cờ/Mặt ngoài trong quá trình hoạt động, nhấn

   Image: Nhão dang cuộn dang cuộn dang
- Tùy thuộc vào định dạng bạn chọn, toàn bộ nội dung của văn bản có thể không được in ra. Ví dụ: nếu văn bản quá dài để phù hợp với định dạng, thông báo lỗi [Chữ quá dài!] sẽ xuất hiện.

# Mặt ngoài

Sử dụng chức năng này để tạo nhãn có thể được sử dụng để xác định các thành phần hoặc các bảng khác nhau.

Sử dụng chức năng Mặt ngoài đảm bảo rằng mỗi đoạn văn bản được đặt đồng đều trên một nhãn đơn.

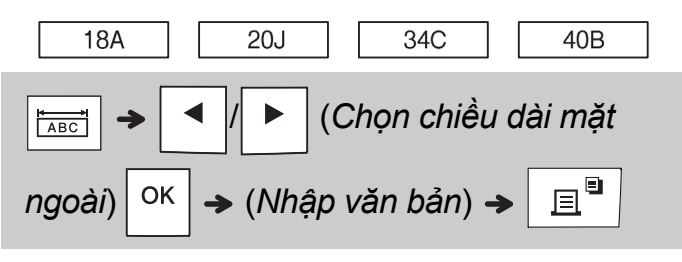

Chiều dài Mặt ngoài: 30 mm đến 300 mm Mặc định: 50 mm

# Đánh số tự động

Chức năng này tạo ra nhiều nhãn với số và chữ cái được tăng dần tự động trên mỗi nhãn. Chức năng đánh số tự động này cũng có thể được sử dụng với các mẫu Nhãn dạng cuộn, Nhãn dạng cờ hoặc Mặt ngoài để tiết kiệm thời gian nhập và in một loạt các nhãn.

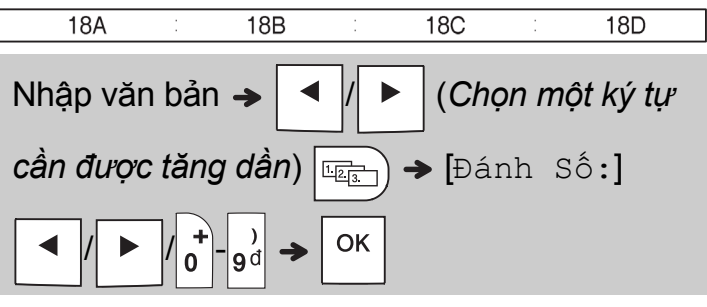

Bạn có thể đánh số tự động từ 01-50.

# 4 GỢI Ý HỮU ÍCH

# Phím tắt

| Ngôn ngữ        | Menu → Phím Cách                                         |
|-----------------|----------------------------------------------------------|
| Gạch dưới/Khung | Menu                                                     |
| Độ dài Nhãn     | Menu                                                     |
| Lề              | Menu → 3°                                                |
| CableRot/Rpt    | Menu → <sup>#</sup> / <sub>4</sub> ~                     |
| Tập tin         | $Menu \rightarrow 5^{\%}$                                |
| Thẻ             | Menu → $\begin{pmatrix} & \\ 6^{\uparrow} \end{pmatrix}$ |
| Độ dài thẻ      | Menu → 7,                                                |
| Đơn vị          | Menu → 8~                                                |
| Tương phản      | Menu → 9 <sup>°</sup>                                    |

# Đặt lại Máy in Nhãn P-touch

Đặt lại máy in nhãn P-touch khi bạn muốn đánh số tự động các cài đặt, hoặc trong trường hợp nó không hoạt động đúng cách. Việc đặt lại sẽ xóa tất cả các văn bản, cài đặt và tập tin đã lưu.

| 1 | Tắt máy | in | nhãn | P-touch, | nhấn | giữ |
|---|---------|----|------|----------|------|-----|
|---|---------|----|------|----------|------|-----|

và R, và sau đó nhấn

đế bật

(h)

lại máy in nhãn P-touch.

# 2 Trước tiên hãy nhả nút nguồn, và sau đó nhả A và R.

Máy in nhãn P-touch bật với tính năng đặt lại bộ nhớ trong.

### 🛕 CẦN TRỌNG

SỬ DỤNG KẾT HỢP CÁC LOẠI PIN KHÁC NHAU (NHƯ PIN ALKALINE VÀ PIN Ni-MH) CÓ THỂ DÃN ĐẾN CHÁY NỔ. VỨT BỎ PIN ĐÃ SỬ DỤNG THEO HƯỚNG DẫN.

#### 🚺 LƯU Ý

- Hãy tháo pin nếu bạn không có ý định sử dụng máy in nhãn P-touch trong một khoảng thời gian dài.
- Vứt bỏ pin tại điểm thu thập thích hợp, không bỏ vào luồng rác chung. Hãy nhớ tuân thủ tất cả các quy định hiện hành của địa phương, tiểu bang, liên bang.
- Khi lưu trữ hoặc loại bỏ pin, hãy bọc pin bằng nhãn giấy bóng kính để ngăn pin bị đoản mạch (xem hình minh họa).
  - 1. Nhãn giấy bóng kính
  - 2. Pin Alkaline hoặc pin Ni-MH

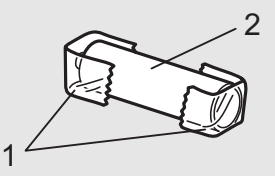

Không được dùng chung các pin mới và cũ. Thay cả sáu pin cùng lúc.

| Danh mục     | Biểu tượng                                                                                                    |
|--------------|----------------------------------------------------------------------------------------------------|
| Dấu chấm     | .,?!"':;-_\/&¿i~ ・*@#%丨丨^                                                                                                    |
| Dấu ngoặc    | ()[]                                                                                                    |
| Dấu đầu dòng |                                                                                                    |
| Trên/Dưới    | ° ® © ™ 1 2 3<br>2                                                                                                    |
| Toán học     | $<>+-\times \div \pm = \neq \leq \geq$                                                                                                    |
| Mũi tên      | ➡★★↑↓↗↘ビ↖↔⇄↓                                                                                                    |
| Tiền tệ      | <u>₫</u> \$¢€£¥₺                                                                                                    |
| Hy Lạp       | αβγδφλμΩΣ                                                                                                    |
|              | $\bigcirc I \bigcirc \bigcirc \bigcirc \bigcirc \bigcirc \bigcirc \bigcirc \bigcirc \bigcirc \bigcirc \bigcirc \bigcirc \bigcirc \bigcirc \bigcirc \bigcirc \bigcirc \bigcirc \bigcirc$ |
| Ðiéu         | 屯⇔┉┉┥⊢ѭ่┉┋┋⊣⊬ѱѱ                                                                                                    |
| Viễn Thông   | ☎個৫▮⊠@⊒⊒⊒⊕‱≨▮┆с⊓▫+コ™◈੪੪∞∞⅔₽₰᠔                                                                                                    |
| Nghe/Nhìn    | ▱◢▾▫▬▬▰▯▫◐◲▯▯▯▯▯,◞▾▫▸▸▸◂ਖ਼ਖ਼◂р                                                                                                    |
|              | ◙◙●⚠ё◬ё魚ёゑёゑ*А≦≦≈≈а⊯ѧӵ≈ѧ҂ѧ҂                                                                                                    |
| An toán      |                                                                                                    |

# Giải quyết sự cố

### Thông báo lỗi

| Thông báo          | Nguyên nhân / Biện pháp khắc phục                                                                                                    |
|--------------------|----------------------------------------------------------------------------------------------------|
| Sắp hết<br>pin!    | Pin yếu.<br>Nếu sử dụng pin alkaline AAA, hãy<br>thay pin bằng các pin mới (không<br>sử dụng kết hợp các pin cũ và                                                                                                    |
|                    | mới).<br>Nếu sử dụng pin Ni-MH, hãy sạc<br>đầy pin.                                                                                                    |
| Thay pin!          | Pin được lắp đã hết và cần thay pin<br>để tiếp tục hoạt động.                                                                                                    |
| Không phù<br>hợp!  | <ul> <li>Một số không hợp lệ đã được<br/>nhập làm chiều dài nhãn, chiều<br/>dài tab, đường kính cáp, chiều dài<br/>cờ hoặc chiều dài mặt ngoài.</li> <li>Một chữ cái hoặc số không hợp lệ<br/>tăng dần đã được chnj trong chức<br/>năng Đánh số tự động.</li> </ul> |
| Không Ký<br>Tự!    | <ul> <li>Bạn đã cố in tập tin văn bản khi<br/>không có dữ liệu được lưu trữ<br/>trong bộ nhớ.</li> </ul>                                                                                                    |
|                    | •Nhấn 🔲 khi không có văn bản được nhập.                                                                                                    |
|                    | • ↔ Nhấn + 🔳 khi không có văn bản được nhập.                                                                                                    |
|                    | • • • • • • • • • • • • • • • • • • •                                                                                                    |
|                    | • ок hoặc 🖵 được nhấn khi                                                                                                    |
|                    | không có văn bản được nhập<br>trong khi đang sử dụng các mẫu.                                                                                                    |
| Tối đa 2<br>dòng!/ | • Bạn đã cố nhập dòng thứ ba bằng                                                                                                    |
| Tối đa 1           | cách nhân .                                                                                                    |
| dòng!              | <ul> <li>Bạn đã cổ in hoặc xem trước hai<br/>dòng văn bản trong khi nhãn<br/>3,5 mm hoặc 6 mm được cài đặt.<br/>Lắp đặt kích thước nhãn lớn hơn.</li> </ul>                                                                                                    |
| Lắp hộp<br>nhãn!   | Không có hộp nhãn được lắp đặt.<br>Lắp đặt hộp nhãn với dấu 🌠 hoặc<br>dấu Hữg.                                                                                                    |

| Thông báo | Nguyên nhân / Biện pháp khắc phục                         |
|-----------|-----------------------------------------------------------|
| Lỗi cắt!  | Cần Dao cắt Nhãn được nhấn ở                              |
|           |                                                           |
| Đầy chữ!  | Số lượng ký tự tối đa (80 ký tự văn<br>bản) đã được nhập. |
| Chữ quá   | Bạn có thể đã vượt quá chiều dài                          |
| dài!      | nhãn được thiết lập. Giảm văn bản                         |
| Đổi Độ    | hoặc chọn [Auto] cho chiều dài                            |
| Dài       | nhãn.                                                     |
| Đẩy nhãn  | Nhãn đã được nạp sau khi in khi                           |
| ra?       | [In chuỗi] được chọn. Để biết                             |
|           | thêm thông tin, hãy xem phần Cài                          |
|           | đặt Lề.                                                   |
| Sai Nhãn! | Sử dụng một hộp có dấu 🌠 hoặc                             |
| Dùng nhãn | dấu <b>HG</b> @.                                          |
| TZe       |                                                           |

### Cần làm gì khi

| Sự cố                                                                                                    | Giải pháp                                                                                                    |
|----------------------------------------------------------------------------------------------------|----------------------------------------------------------------------------------------------------|
| Màn hình<br>hiển thị vẫn<br>còn trống<br>sau khi bạn<br>bật máy in<br>nhãn<br>P-touch.                                                   | <ul> <li>Kiểm tra xem đã lắp pin chính xác chưa. Xem phần <i>Cài đặt Bộ Cấp điện và Hộp Nhãn</i>.</li> <li>Có thể pin yếu. Hãy thay pin.</li> <li>Kiểm tra xem Bộ nguồn AD-24ES đã được kết nối chính xác chưa.</li> </ul> |
| Khi nhãn<br>được in,<br>có quá<br>nhiều lề<br>(khoảng<br>trống) ở cả<br>hai phía của<br>văn bản.                                         | Xem phần <i>Cài đặt Lề</i> trong hướng<br>dẫn này và chọn [Một nửa], [Hẹp]<br>hoặc [In chuỗi] để làm lề nhãn nhỏ<br>hơn.                                                                                                   |
| Máy in nhãn<br>P-touch<br>không in,<br>hoặc ký tự<br>được in<br>không rõ<br>ràng.                                                        | <ul> <li>Kiểm tra xem hộp nhãn đã được lắp<br/>đúng cách chưa.</li> <li>Nếu hộp nhãn trống, hãy thay thế<br/>hộp nhãn.</li> <li>Kiểm tra xem Nắp Hộp Nhãn đã<br/>đóng kín chưa.</li> </ul>                                 |
| Cài đặt đã bị<br>xóa.                                                                                                    | <ul> <li>Có thể pin yếu. Hãy thay pin.</li> <li>Khi ngắt kết nối nguồn trong hơn ba<br/>phút, tất cả cài đặt hiển thị văn bản<br/>và định dạng sẽ bị xóa.</li> </ul>                                                       |
| Dòng ngang<br>trống sẽ<br>xuất hiện<br>trong<br>nhãn in.                                                                                 | Có một ít bụi trong Đầu In. Tháo hộp<br>nhãn và sử dụng tăm bông khô để<br>lau nhẹ Đầu In bằng cách di chuyển<br>lên và xuống. Xem phần <b>Cài đặt Bộ</b><br><b>Cấp điện và Hộp Nhãn</b> để biết vị trí<br>của Đầu In.     |
| Máy in nhãn<br>P-touch đã<br>"khóa"<br>(không có gì<br>xảy ra khi<br>nhấn một<br>phím, mặc<br>dù máy in<br>nhãn<br>P-touch<br>đang bật.) | Để biết thêm thông tin, hãy xem phần<br><b>Đặt lại Máy in Nhãn P-touch</b> .                                                                                                    |

| Sự cố                                                                                  | Giải pháp                                                                                                    |
|----------------------------------------------------------------------------------------|----------------------------------------------------------------------------------------------------|
| Tắt nguồn<br>khi bạn<br>đang cố in.                                                    | <ul> <li>Có thể pin yếu. Hãy thay pin.</li> <li>Kiểm tra xem đã lắp pin chính xác chưa.</li> <li>Sử dụng sai Bộ nguồn AC. Chúng tôi khuyến cáo nên sử dụng Bộ nguồn AD-24ES.</li> </ul>                                                                            |
| Nhãn không<br>nạp chính<br>xác hoặc<br>nhãn bị kẹt<br>trong máy in<br>nhãn<br>P-touch. | <ul> <li>Kiểm tra đầu nhãn được nạp bên<br/>dưới thanh dẫn hướng nhãn. Để<br/>biết thêm thông tin, hãy xem phần<br/><i>Cài đặt Bộ Cấp điện và Hộp Nhãn</i>.</li> <li>Cần Dao cắt được nhấn khi đang<br/>in. Không chạm vào Cần Dao cắt<br/>khi đang in.</li> </ul> |
| Để thay đổi<br>cài đặt ngôn<br>ngữ.                                                    | Để biết thêm thông tin, hãy xem phần<br><b>Cài đặt Ban đầu</b> .                                                                                                    |